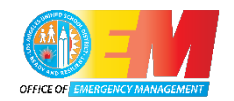

# GETTING STARTED GUIDE: USING VEOCI IN THE LAUSD EOC

# Table of Contents

| 1. WHAT IS VEOCI?                                |
|--------------------------------------------------|
| 2. LOG INTO VEOCI4                               |
| 2.1 Verify System Profile at First Log-in4,5     |
| 3. INCIDENT ROOM DASHBOARD6                      |
| 3.1 My Incident Room Dashboard7                  |
| 4. START OF SHIFT: CHECK-IN/CHECK-OUT TILE       |
| 4.1 Complete EOC Check-In8,9                     |
| 4.2 Initiate a New 214 Form for My Current Shift |
| 4.3 Review Situational Awareness Log13           |
| 4.4 Review Position Checklist14,15               |
| 5. TASKS16                                       |
| 6. END OF SHIFT: CHECK IN/CHECK OUT TILE17       |
| 6.1 Submit My EOC Responder Survey18             |
| 6.2 EOC Check-out19                              |
| 7. HELPFUL TIPS                                  |

Los Angeles Unified School District Office of Emergency Management

This page was intentionally left blank.

# 1. WHAT IS VEOCI?

Veoci is the District's choice for a customizable emergency management software program for the LAUSD Emergency Operations Center (EOC). We needed an online platform that meets our current and future needs, allowing us to support our schools and other sites during incidents/emergencies. Veoci works on a variety of hardware platforms,(desktops, laptops, tablets) including mobile phones. We will use Veoci for all in-person and virtual EOC activations. This tool will help EOC responders be more consistent in our processes, streamline information flow, and maintain better situational awareness to support the District's needs.

Veoci refinement and testing was led by the Office of Emergency Management and ITD, with thoughtful input from all departments/divisions that staff our EOC. User test sessions and constructive feedback assisted in getting this tool ready for use.

Veoci is easy to use, quick to deploy, and always available as a web-based solution for incident management. Everything is centralized, organized, and instantly archived. Veoci provides a way for our EOC responders to communicate with each other, and it gives each of them access to maps, alerts, workflows, task management, dashboards, and other operational tools necessary for running a successful EOC activation.

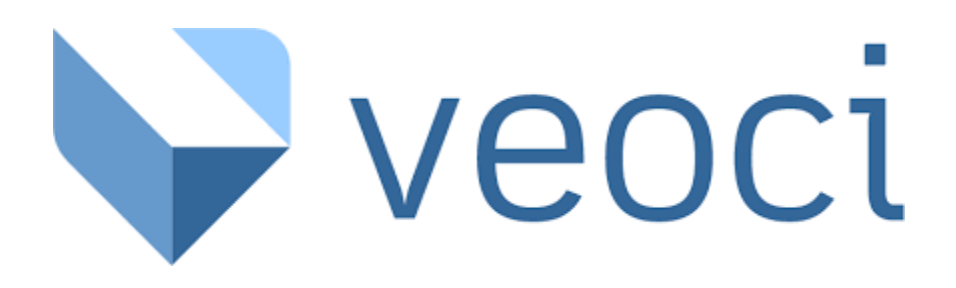

# 2. LOG INTO VEOCI (www.veoci.com)

Veoci is a web-based application. It is also usable on your mobile device (Apple or Android) by downloading and installing it on your phone/tablet. It looks a little different in the mobile application but has the same features and functions as the desktop solution.

|                                   | Veoci 🗸                                                  |           |                            |
|-----------------------------------|----------------------------------------------------------|-----------|----------------------------|
| ~                                 | Login<br>michael.edwards1@lausd.net<br>One Click Sign In | <b>Pi</b> | ck an account              |
|                                   | LAUSD SSO Login                                          | È         | michael.edwards1@lausd.net |
| Passwor<br>Having lo<br>Forgot Pa | d<br>gin issues? Next<br>sssword?                        |           | Use another account        |

You must use your LAUSD Single Sign On username and password to access Veoci successfully. Click the LAUSD SSO Login link. Type your full LAUSD username. Only use your LAUSD.net account, no other accounts will work. Click *Next*, then type in your LAUSD password and click *Next*.

# 2.1 Verify Your System Profile at First Log-in

Verify your system profile, including work email address and cell phone number.

| = | My Home Page D O<br>Home / LAUSO / Emergency Response / Collette Test 11/22 | Access your profile by click |
|---|-----------------------------------------------------------------------------|------------------------------|
| * | Members View + Idle Refresh O                                               | on the initial button        |

Review your User Profile, updating it as necessary as follows:

- Click on your initials in the upper right corner of menu bar.
- Ensure that your correct cell phone number is in the system to allow the EOC team to reach you directly. Direct communication by phone is extremely important.

# Los Angeles Unified School District Office of Emergency Management

| dit organization P                                                            | rofile: LAUSD                                    |   |
|-------------------------------------------------------------------------------|--------------------------------------------------|---|
| Personal Info                                                                 |                                                  |   |
| First Name Michae                                                             | Last Name Edwards                                |   |
| Display Name<br>Note: this is NOT your<br>login name.                         | Michael Edwards - Office of Emergency Management | × |
| Photo                                                                         | Θ                                                |   |
| Square photos work best.<br>1MB maximum file size.<br>JPG, GIF, PNG accepted. | Choose a Photo                                   |   |
|                                                                               |                                                  |   |
|                                                                               | Management - EOC Coordinator                     | X |
| Expertise                                                                     |                                                  |   |

Once you are done with any profile updates, click Save Profile.

# 3. INCIDENT ROOM DASHBOARD

Once you update your profile, you will return to this view of your Home Page.

| = V LAUSD                                                                                                    |                                                                                    | م 🖪 🧳 😼                   |
|----------------------------------------------------------------------------------------------------|------------------------------------------------------------------------------------|---------------------------|
| Michael Edwards - Office of<br>Emergency Management<br>District Operations Einergency Services<br>Specialist | Vescome to LAUSD Emergency Response.<br>Access our Getting Startled Guide          | ∕ Edit —                  |
| A Home                                                                                                    | Manaee Account Settines<br>Dashboard: TEST-20211123-Pre-UAT Playground Roor        | Quick link to the current |
| My Dashboard                                                                                                 | RECENTLY ACTIVE ROOMS                                                              | a BOOKMARKS               |
| ♥ ☆ Alerts 😁<br>+ፎ Open Workflows ()<br>☑ Open Tasks 🤐                                                       | TEST-20211123-Pre-UAT Playground Room     TEST-20211118-Thursday afternoon testing | No Bookmarks Found        |
| ADMIN  Admin Panel                                                                                           | TEST-20211122- Monday Testing 1     LAUSD Support and Collaboration                |                           |
|                                                                                                    | TEST-20211120- Ken Saturday Test                                                   |                           |
|                                                                                                    | S Colette Test 11/22                                                               |                           |
|                                                                                                    | TEST-20211117- Ken test                                                            |                           |

There are two ways to access the incident workspace (Room).

- If you log in to Veoci using Veoci.com, you will see the above Home Page. There will be a shortcut link to the Incident Dashboard. Click on the link to go to that Dashboard.
- You will receive an activation email notification for your activation shift, which includes a shortcut link that will take you directly to that Incident Dashboard.

#### Los Angeles Unified School District Office of Emergency Management

# 3.1 My Incident Room Dashboard

| ≡        | My Home Page                              | My Home Page □ ⊙         Q         ■           Home / LAUSD / Emergency Response / TEST-20211123-Pre-UAT Playground         Q         ■ |                                                                            |                             |  |  |  |  |
|----------|-------------------------------------------|----------------------------------------------------------------------------------------------------|----------------------------------------------------------------------------|-----------------------------|--|--|--|--|
| *        | 💄 Members 🗸 🛛 New 🔹 Edit 🔹                | Tools  View  Id                                                                                                    | lle Refresh 🕱                                                              | <b>I</b>                    |  |  |  |  |
|          | iii Check-In/Check-Out                    | III My Current ICS 2:                                                                                                    | 14                                                                         | 0 <b>:</b>                  |  |  |  |  |
| <b>*</b> | In-1. EOC Check-In                        | Please ensure that all                                                                                                    | key decisions and actions you take are documented on the ICS 214 by time f | or each operational period. |  |  |  |  |
|          | In-2. Initiate ICS 214 for this EOC Shift | 1. Incident Name                                                                                                    | LAT Daymound Doom                                                          |                             |  |  |  |  |
|          | In-3. Begin my Position Checklist         | TEST-20211123-Pre-                                                                                                    | -OAT Playground Room                                                       |                             |  |  |  |  |
| ß        | My 214s for this Incident                 | 2. Operational Period                                                                                                    | (Date/Time)                                                                |                             |  |  |  |  |
| D        | iii Situational Awareness                 | iii My Tasks                                                                                                    |                                                                            | Filter Grid Data 🛈 🚦        |  |  |  |  |
|          | View Form Entries: Sit Log                | Due Date Prog                                                                                                    | ress Task Title                                                            | Creator                     |  |  |  |  |
|          | Battle Rhythm                             | ✓ -No Value- 2                                                                                                    |                                                                            |                             |  |  |  |  |
|          |                                           | No Due Date New                                                                                                    | / End of Shift Demobilization Instructions                                 | Ken Hong                    |  |  |  |  |
|          |                                           | No Due Date New                                                                                                    | Begin your ICS 214 form                                                    | Ken Hong                    |  |  |  |  |
|          |                                           |                                                                                                    |                                                                            |                             |  |  |  |  |
|          | iii Resources                             | III Position Checklist                                                                                                    |                                                                            | () <b>:</b>                 |  |  |  |  |

Each incident has a dashboard with a consistent set of tiles (activity/information windows). The dashboard provides access to lists of tasks to complete, the information documentation and sharing process, and accounting for everyone working in the EOC.

# 4. START OF SHIFT: CHECK-IN/CHECK-OUT TILE

The Check-In/Check-Out tile contains the links to responder processes that occur at the beginning or end of an EOC shift (referred to as an Operational Period in this document).

#### **Complete EOC Check-In**

In the upper left tile titled Check-in/Check-Out, complete the check-in process as follows:

• Click on the EOC Check-in link.

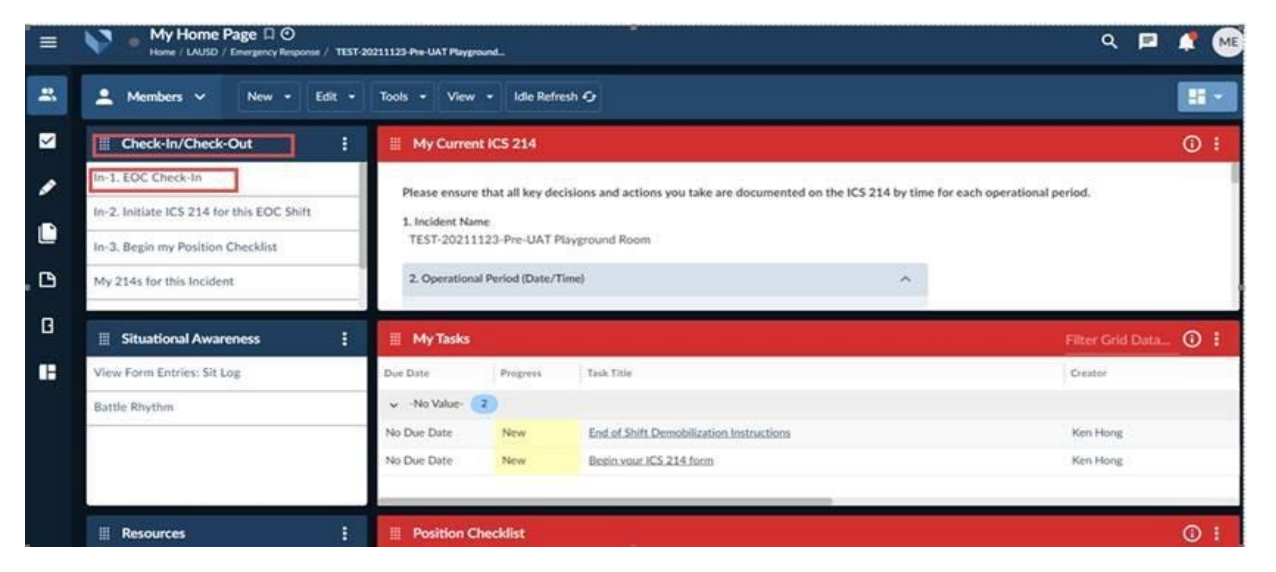

- A window will open asking you to select the Operational Period (EOC shift) you are responding to.
- Click on *List* and a selection of shifts will appear.

| EOC Check In/Check Out - Cr         | eate Entry             |   |
|-------------------------------------|------------------------|---|
| Incident Name REQUIRED              | 1                      |   |
| Operational Period REQUIRED         |                        | ^ |
| 듣 List -한 Fields                    |                        |   |
| Position Information                |                        | ^ |
| Position<br>COMMS/INFO SYSTEMS UNIT | EOC Group<br>LOGISTICS |   |
|                                     |                        |   |

• Click on your assigned shift. There may be multiple shifts displayed in this window, be sure to select the shift sent to you in your activation email.

| Filters <b>Y</b> 1/93 Entries             |             |                                                    |
|-------------------------------------------|-------------|----------------------------------------------------|
| Operational Period                        | Description |                                                    |
| 11/29/2021 08:50 AM - 11/29/2021 08:50 PM | OP 7        |                                                    |
|                                           |             | Click On the Op<br>Period Shift that<br>checking i |

Add the following information:

- Type your complete LAUSD employee number.
- Select the EOC location activated (*In-person at EOC* or *Virtual*), based on the EOC activation email you received.
- Click the *Clock* icon to fill in the current time and date stamp for check-in.

| EOC Check In/Check Out - Create Entry                                                                                                    |   |
|----------------------------------------------------------------------------------------------------|---|
| Employee Number<br>Hint: If your employee number only has six digits, please add<br>"00" before your employee number. If your employee number<br>only has seven digits, please add "0" before your employee<br>number<br>00922986 |   |
| Location<br>In-Person at EOC<br>Virtual<br>Reset                                                                                                    |   |
| EOC Check In REQUIRED<br>Note: System will only accept a time which is at least one<br>minute before the time of submission.                                                                                                    |   |
| Set Date/Time                                                                                                    |   |
| Check Out                                                                                                    | ~ |

• Click *Submit* in the lower right corner of the screen to complete.

| EOC Check In/Check Out - Create Entry                                                                                                    | i - |   |                 | ×                    |
|----------------------------------------------------------------------------------------------------|-----|---|-----------------|----------------------|
| Enployee Namber<br>Mito: If you employee confider only has six digits, please ald<br>'00' before your employee marker, if you exployee marker<br>why has seven disting, please and '0' before your employee<br>fauture.<br>D1154621 |     |   |                 |                      |
| Location                                                                                                    |     |   |                 |                      |
| In Person at EOC     Virbuit                                                                                                    |     |   |                 |                      |
| EOC Check In receives<br>Note: System will only accept a time which is at least use<br>minute between the time of submission.                                                                                                    |     |   |                 |                      |
| Set Date Time.                                                                                                    | G   |   |                 |                      |
| Check Out                                                                                                    |     | 2 | Press Submit to |                      |
| Close                                                                                                    |     |   | save the entry  | in new window Submit |

#### 4.2 Initiate a New ICS 214 Form for Current Shift

You must start a new ICS 214 Form by clicking Initiate ICS 214 for this EOC Shift.

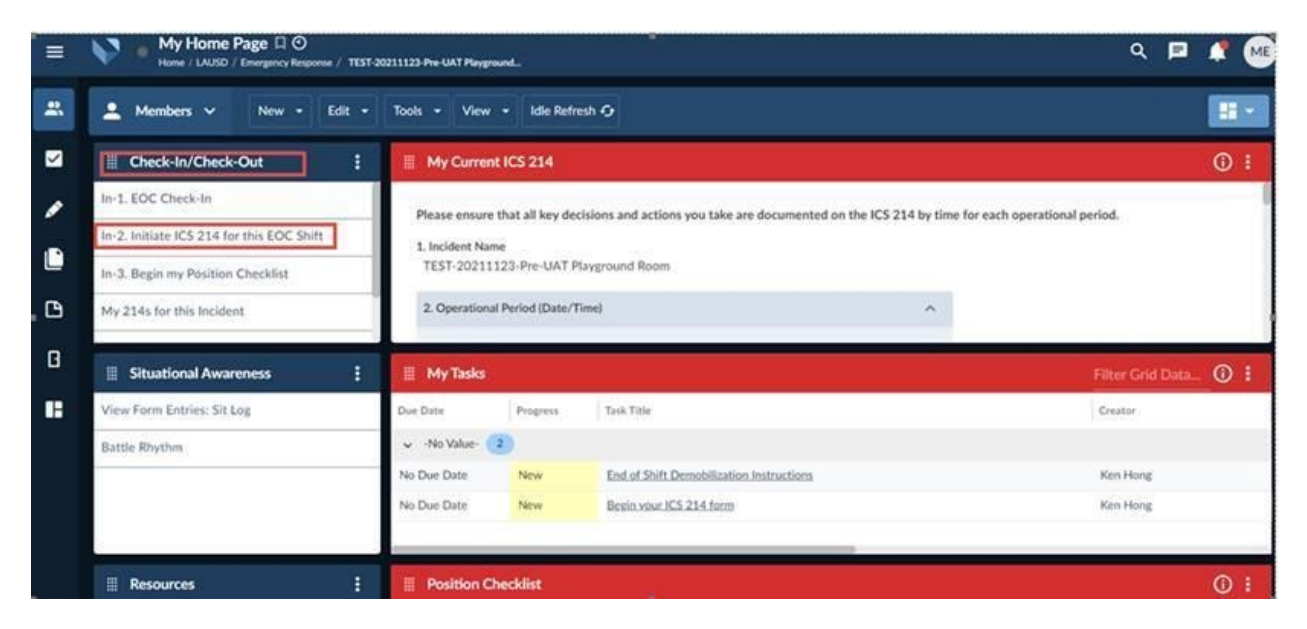

The ICS 214 Form screen will open. Identify the following:

- Confirm the shift that this ICS 214 Form documents is shown.
- <u>Verify that the EOC position</u> (role) auto-populated in the form.

| 4. ICS/E | OC Section<br>AGEMENT<br>on<br>COORDINATOR |   |   |                                                                                                    |                                                                                                    |   |
|----------|--------------------------------------------|---|---|----------------------------------------------------------------------------------------------------|----------------------------------------------------------------------------------------------------|---|
| 6. Activ | Vity Log<br>Time @<br>2022-02-15 10:52     | × | 3 | Major Events<br>Made calls to LA City EMD and LA County OEM Duty<br>Officers to get update on their respective response to this<br>incident. LA City is still at Duty Officer status, LA County will<br>activate to Level III. | Check To Show in SitLog @<br>Select button to populate this entry<br>onto a combined log for all EOC<br>Responders to View.<br>Reset | ^ |
|          | · Add More                                 |   |   |                                                                                                    |                                                                                                    |   |

The ICS 214 Form is where you log your important activities and share that information with the other EOC responders during the shift.

Complete the following items on the 214 periodically throughout your shift:

- Click on the *Clock* icon <sup>(C)</sup> to generate the time stamp of the activity.
- Fill in the activity details.

| 4. ICS/E   | OC Section<br>AGEMENT |   |                                                                                                    |                                                                                                    |   |
|------------|-----------------------|---|----------------------------------------------------------------------------------------------------|----------------------------------------------------------------------------------------------------|---|
| 5. Positio | COORDINATOR           |   |                                                                                                    |                                                                                                    |   |
| 6. Activ   | vity Log              |   |                                                                                                    |                                                                                                    | ^ |
| ⊜          | Time 2022-02-15 10:52 | × | Major Events<br>Made calls to LA City EMD and LA County OEM Duty<br>Officers to get update on their respective response to this<br>incident. LA City is still at Duty Officer status, LA County will<br>activate to Level III. | Check To Show in SitLog<br>Select button to populate this entry<br>onto a combined log for all EOC<br>Responders to View. |   |
| +          | · Add More            |   |                                                                                                    |                                                                                                    |   |

Consider if the information needs to be shared with the EOC. If so, select the *SitLog* 

*Entry* button and the information will display in the Situation Log. The SitLog is a collection of important and timely incident information shared by all EOC responders for greater EOC situational awareness.

| Individual Log, ICS 214a-OS - Create Entry                                                                                                    |              | ×               |
|----------------------------------------------------------------------------------------------------|--------------|-----------------|
| 5. Position COMMS/INFO SYSTEMS UNIT                                                                                                    |              |                 |
| 6. Activity Log          Time ②       Major Events ③       SitLog Entry ③         I1/24/2021 04:00 PM       Enter Text       Select button to automatically         Image: Select button to automatically       Doppulate this entry onto a combined       Select button to automatically |              |                 |
| Close Open in new w                                                                                                    | vindow Reset | Update 214 Form |

After filling in the information in the fields, you can easily return to this form by clicking on *My Current ICS 214* at the top of the tile. You are only creating one ICS 214 per shift and the system will prevent you from initiating more than one.

| ≡            | My Home Page D O<br>Home / LAUSD / Emergency Response / 1 | TEST-20211207-UAT Test Session2                                                                                           |       |
|--------------|-----------------------------------------------------------|----------------------------------------------------------------------------------------------------|-------|
| *            | 💄 Members 🗸 🛛 New 👻 Edit                                  | Tools - View -                                                                                                    |       |
| $\checkmark$ | III Check-In/Check-Out                                    | My Current ICS 214                                                                                                    | (i) : |
| <b>*</b>     | In-1. EOC Check-In                                        | Please ensure that all key decisions and actions you take are documented on the ICS 214 by time for each operational peri | od.   |
|              | In-2. Initiate ICS 214 for this EOC Shift                 | 1. Incident Name                                                                                                    |       |
|              | In-3. Begin my Position Checklist                         | TEST-20211207-UAT Test Session2                                                                                           |       |
| ß            | Out-1. EOC Responder Post-Incident S                      | 2. Operational Period (Date/Time)                                                                                         |       |
|              |                                                           |                                                                                                    |       |

# 4.3 Review Situational Awareness Log

| → C  • veoci.com/v/c/186678/dashboard/37                   | 9842/members                                                                                             | 🕒 🖈 🚨 Update 🕴        |
|------------------------------------------------------------|----------------------------------------------------------------------------------------------------|-----------------------|
| My Home Page   O<br>Home / LAUSD / Emergency Response / TE | ST-20211123-Pre-UAT Playground                                                                           | ର 🖻 ţ 배               |
| 💄 Members 🗸 🛛 New 🗸 Edit                                   | ▼ Tools ▼ View ▼                                                                                         |                       |
| iii Check-In/Check-Out                                     | III My Current ICS 214                                                                                   | <b>i</b>              |
| In-1. EOC Check-In                                         | Please ensure that all key decisions and actions you take are documented on the ICS 214 by time for each | n operational period. |
| In-2. Initiate ICS 214 for this EOC Shift                  | 1. Incident Name                                                                                         |                       |
| In-3. Begin my Position Checklist                          | TEST-20211123-Pre-UAT Playground Room                                                                    |                       |
| My 214s for this Incident                                  | 2. Operational Period (Date/Time)                                                                        |                       |
| i Situational Awareness                                    | III My Tasks                                                                                             | Filter Grid Data 🛈 🚦  |
| View Form Entries: Sit Log                                 | Due Date Progress Task Title                                                                             | Creator               |
| Battle Rhythm                                              | No Tasks                                                                                                 |                       |
| III Resources                                              | III Position Checklist                                                                                   | :                     |

In the Situational Awareness tile, review the SitLog, which will contain the initial incident information for the EOC activation. Subsequent entries from all EOC responders adding valuable information to the SitLog will be displayed in the order it is added. Responders need to routinely review the SitLog to see the latest incident updates.

| Sit Log D O<br>Home / LAUSD / Emergency Response / TEST-20211123-Pre | -UAT Playground / SUBFORM: ICS 214 - Activity Log  |
|----------------------------------------------------------------------|----------------------------------------------------|
| Filtered Entries                                                     | New • Edit • View • Tools •                        |
| Operational Period Time $\downarrow$                                 | Major Events                                       |
| 11/23/2021 06:22 AM - 11/23                                          |                                                    |
| 11/23/2021 12:00 PM - 11/23 11/24/2021 08:27 AM                      | made switch from room administrator to room member |
| 11/23/2021 12:00 PM - 11/23 11/23/2021 05:32 PM                      | another entry to display                           |
| 11/23/2021 12:00 PM - 11/23 11/23/2021 05:17 PM                      | initial 214 entry                                  |

#### **4.4 Review Position Checklist**

Review the Position Checklist for the EOC position assigned to you during this shift as follows:

• Click on In-3, Begin My Position Checklist link.

| =   | My Home Page C O<br>Home / LAUSD / Emergency Response / TEST-28 | 0211123-Pre-UAT Playgrour        | d              |                                                                 | ৎ ।                             | =      |       | ME |
|-----|-----------------------------------------------------------------|----------------------------------|----------------|-----------------------------------------------------------------|---------------------------------|--------|-------|----|
| *   | 💄 Members 🗸 🛛 New 👻 Edit 👻                                      | Tools - View -                   | Idle Refre     | ish Q                                                           |                                 |        | -     |    |
|     | E Check-In/Check-Out                                            | III My Current I                 | CS 214         |                                                                 |                                 | i<br>S | (i) i |    |
|     | In-1. EOC Check-In                                              | Please ensure th                 | at all key dec | isions and actions you take are documented on the ICS 214 by ti | me for each operational period. |        |       | Т  |
|     | In-2. Initiate ICS 214 for this EOC Shift                       | 1. Incident Name                 | 2 Dro LIAT D   | averaged Poor                                                   |                                 |        |       |    |
| _   | In-3. Begin my Position Checklist                               | 1231-2021112                     | S-FIE-OAT FI   | ayground Room                                                   |                                 |        |       |    |
| . 🗅 | My 214s for this Incident                                       | 2. Operational F                 | eriod (Date/T  | ime) ^                                                          |                                 |        |       |    |
| ٥   | Situational Awareness                                           | III My Tasks                     |                |                                                                 | Filter Grid D                   | ata    | (j) : |    |
|     | View Form Entries: Sit Log                                      | Due Date                         | Progress       | Task Title                                                      | Creator                         |        |       |    |
|     | Battle Rhythm                                                   | <ul> <li>-No Value- 2</li> </ul> |                |                                                                 |                                 |        |       |    |
|     |                                                                 | No Due Date                      | New            | End of Shift Demobilization Instructions                        | Ken Hong                        |        |       |    |
|     |                                                                 | No Due Date                      | New            | Begin your ICS 214 form                                         | Ken Hong                        |        |       |    |
|     |                                                                 |                                  |                |                                                                 |                                 |        |       |    |
|     | III Resources                                                   | III Position Che                 | cklist         |                                                                 |                                 |        | () i  |    |

- Review all sections of the Position Checklists for your EOC position (specified in your position activation email and auto-populated in your Check-in form).
  - The Common Responsibilities section in the checklist applies to every position in the EOC.
  - Position-Specific Responsibilities are unique to each position in the EOC. The Position Checklist is a general guide/reminder of your EOC responsibilities during your shift. Some responsibilities may not apply to a particular incident and other responsibilities may be completed several times. You may end up not checking some/all individual boxes in each section. Some actions you might do multiple times during a shift, others you may not do at all.
- Check the Acknowledgement checkbox when you complete your review.

|                          | ×                     |
|--------------------------|-----------------------|
|                          |                       |
|                          |                       |
|                          |                       |
|                          |                       |
|                          |                       |
|                          |                       |
|                          |                       |
|                          |                       |
| on in now window - Poret | Update Checklist      |
| e                        | n in new window Reset |

• Click Update Checklist to save the progress on your checklist.

| Position Checklist - Create Entry                                                                                                    | ×                                   |
|----------------------------------------------------------------------------------------------------|-------------------------------------|
|                                                                                                    |                                     |
| BUILDING AND SITES UNIT                                                                                                    | ^                                   |
| Action Planning                                                                                                    |                                     |
| Attend periodic briefing sessions conducted by the Section Coordinator.                                                                                                    |                                     |
| Attend planning meetings at the request of the Logistics Section Coordinator.                                                                                                    |                                     |
| Ongoing Activities Ntaintain information in the Unit regarding: Facilities opened and operating: Facility reanagers; Supplies and equipment at the various locations; Specific operations and             |                                     |
| capabilities of each location                                                                                                    |                                     |
| Account for personnel, equipment, supplies, and materials provided to each facility.                                                                                                    |                                     |
| Goordinate the receipt of incoming resources to facilities.                                                                                                    |                                     |
| As emergency-use requests for District facilities are identified, coordinate the acquisition o<br>available undamaged space to include any use permit, agreement or restriction negotiation:<br>required. | T<br>A                              |
| L coordination with the Operations Section, provide support to facilities used for disaster response and recovery operations; i.e., staging areas, shelters, etc.                                         |                                     |
| Close                                                                                                    | Open in new window Update Checklist |

# 5. TASKS

Veoci has a task process to allow EOC leadership to assign tasks to individual EOC responders to address actions to be taken (tasks) for the incident.

Click on the *My Tasks* tile to see what tasks have been assigned to you.

| My 214s for this Incident  | 2. Operational P                 | Period (Date/Tim | ne)                                      | ^ |                      |
|----------------------------|----------------------------------|------------------|------------------------------------------|---|----------------------|
|                            |                                  |                  |                                          |   |                      |
| iii Situational Awareness  | III My Tasks                     | ]                |                                          |   | Filter Grid Data 🛈 🚦 |
| View Form Entries: Sit Log | Due Date                         | Progress         | Task Title                               |   | Creator              |
| Battle Rhythm              | <ul> <li>-No Value- 2</li> </ul> |                  |                                          |   |                      |
|                            | No Due Date                      | New              | End of Shift Demobilization Instructions |   | Ken Hong             |
|                            | No Due Date                      | New              | Begin your ICS 214 form                  |   | Ken Hong             |
|                            |                                  |                  |                                          |   |                      |
| III Resources              | III Position Che                 | cklist           |                                          |   | :                    |

When you open a task, you will see status buttons. Select *Acknowledge* once you have read the task. Return to the task to update the status as you complete it to show your progress.

| = | Begin your ICS 214 form □ ○           Home / LUSD / Emergency Reporter / TEST-20211123-Pre-UAT Playground | ٩ | P | ¢    | ME          |
|---|----------------------------------------------------------------------------------------------------|---|---|------|-------------|
| ~ | Task                                                                                                    |   |   | R    | -           |
|   | 23/255<br>Due Date 2021-11-29 15:52 X C<br>Assigned To                                                    |   |   |      | how Toolbox |
|   | Progress<br>Scheduled                                                                                     |   |   |      |             |
|   | Acknowledged In Progress On Hold Complete Rejected                                                        |   |   |      |             |
|   | Cancel                                                                                                    |   |   | Upda | te          |

## 6. END OF SHIFT: CHECK IN/CHECK OUT TILE

#### 6.1 Submit LAUSD EOC Responder Survey

To continually improve our processes and gather information for a potential afteraction report, all responders are asked to provide specific feedback and general comments at the end of each EOC shift about the District's EOC incident response .

• Click on *Submit LAUSD EOC Responder Survey* to complete the Incident Survey.

| My Home Page 🛛 O<br>Home / LAUSD / Emergency Response /                                                                   | TEST-20211123-Pre-UAT Playground_                                                                                                    | ٩        | F       |         |
|----------------------------------------------------------------------------------------------------|----------------------------------------------------------------------------------------------------|----------|---------|---------|
| 💄 Members 🗸 🛛 New 🖌 Edit                                                                                                  | Tools      View                                                                                                    |          |         | H       |
| III Check-In/Check-Out :                                                                                                  | ₩ My Current ICS 214                                                                                                    |          |         | 6       |
| In-3. Begin my Position Checklist<br>My 214s for this Incident<br>Out-1. Submit LAUSD EOC Respond<br>Out-2. EOC Check-Out | Please ensure that all key decisions and actions you take are documented on the ICS 214 by time for ea<br>1. Incident Name<br>TEST-20211123-Pre-UAT Playground Room<br>2. Operational Period (Date/Time) | ich oper | ational | period. |
| Situational Awareness                                                                                                    | III My Tasks                                                                                                    | lter Gri | d Data  | _ (i)   |
| View Form Entries: Sit Log                                                                                                | Due Date Progress Task Title                                                                                                    |          |         | Crea    |
| Battle Rhythm                                                                                                    | No Tasks                                                                                                    |          |         |         |

• Respond to survey questions, recounting your experiences and insights. Please provide as much detail with your comments as applies.

| LAUSD EOC Responder Post-Incident Survey - Create Entry                                                 | ×                         |
|----------------------------------------------------------------------------------------------------|---------------------------|
| 3. Date survey completed                                                                                |                           |
| 11/28/2021 06:26 PM                                                                                     |                           |
| 4. What role and on what date(s) were you assigned within the EOC Structure? REQUIRED                   |                           |
| Enter Text                                                                                              |                           |
|                                                                                                    |                           |
|                                                                                                    |                           |
| 5a. Please list the primary duties you performed for this<br>inclident based on your EOC role. REQUIRED |                           |
| Enter Text                                                                                              |                           |
|                                                                                                    |                           |
|                                                                                                    |                           |
|                                                                                                    |                           |
| Close                                                                                                   | Open in new window Submit |

# 6.2 EOC Check-Out

At the end of your EOC shift, complete the check-out process.

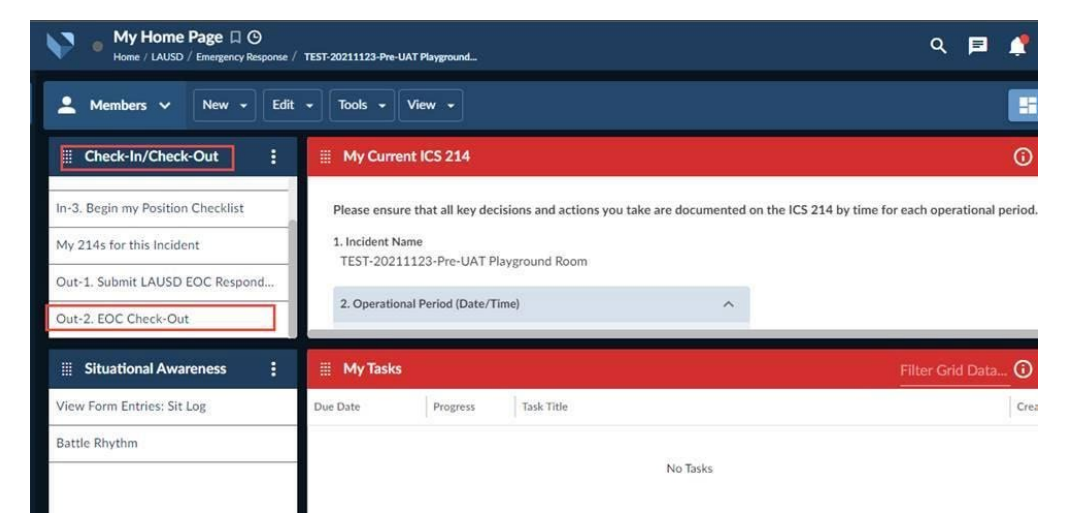

To complete the check-out process, please ensure that all incident documentation is complete before finishing your EOC shift. Check that your ICS 214 reflects all important actions and information received and that appropriate items are shared on the SitLog. If at an EOC facility in person, please ensure you return items you borrowed or were issued to you, and your workspace is clean and ready for the next responder.

#### 7. HELPFUL TIPS

• Use Chrome or Safari as your Internet browser for Veoci, not Firefox.

<u>Use only your LAUSD.net email account</u> when logging in to Veoci. This includes members of the LA School Police Department; only your assigned LAUSD.net email account will work. If you have issues signing in, check that you are using your District .lausd.net email address.

• If your position information did not auto-populate in the Check in or ICS 214 form, your role is not yet activated for this incident. please reach out to a member of the OEM team for assistance

| ICS 214 Form - Create Entry                                                                                                    |   |
|----------------------------------------------------------------------------------------------------|---|
| 1. Incident Name<br>TEST-20211123-Pre-UAT Playground                                                                                                    |   |
| 2. Operational Period (Date/Time) REQUIRED                                                                                                    | ^ |
| ﷺ List ⊏⊉ Fields                                                                                                    |   |
| 3. Individual Name                                                                                                    |   |
| 3a. Employee Number<br>Hint: If your employee number only has six digits, please add<br>"00" before your employee number. If your employee number<br>only has seven digits, please add "0" before your employee |   |
| number . 00                                                                                                    |   |
| 4. ICS/EOC Section                                                                                                    |   |
| 5. Position COMMS/INFO SYSTEMS UNIT                                                                                                    |   |

• The quickest way to get back to a familiar point in Veoci is to click on Home. From there, you click on the room link to get to your Incident Dashboard.

|                                                                                                    | <b>Q</b>                                                                                         | Q       |                   |   |        |   |    |
|----------------------------------------------------------------------------------------------------|--------------------------------------------------------------------------------------------------|---------|-------------------|---|--------|---|----|
| E LAUSD                                                                                                    |                                                                                                  |         |                   | ۹ | F      | ¢ | ME |
| Michael Edwards - Office of<br>Emergency Management<br>District Operations Emergency Services<br>Specialist | LAUSD<br>Welcome to LAUSD Emergency Response.                                                    |         |                   |   | 🌶 Edit | - |    |
| HOME                                                                                                    | Access our Getting Started Guide<br>Manage Account Settings<br>Dashboard: TEST 20220215-ITD Tech | Support | <u>runthrough</u> |   |        |   |    |
| My Dashboard                                                                                                |                                                                                                  |         |                   |   |        |   |    |